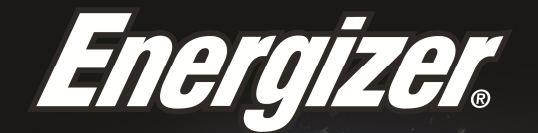

# ENERGY ES2OLTE

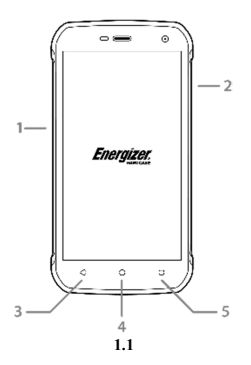

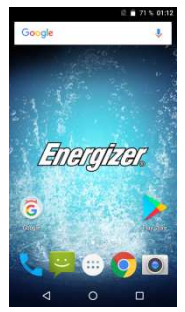

1.2

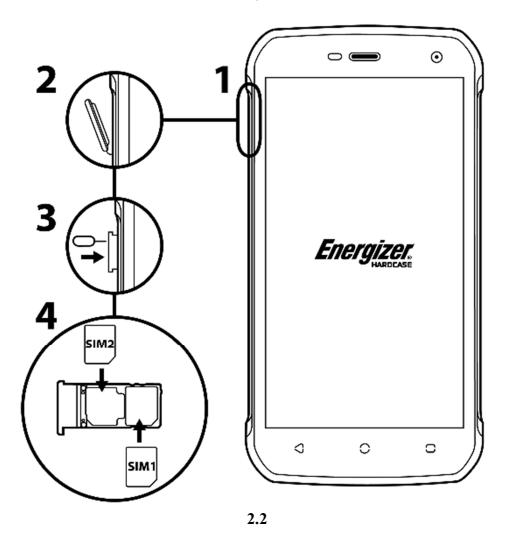

<sup>2.1</sup> 

2.3

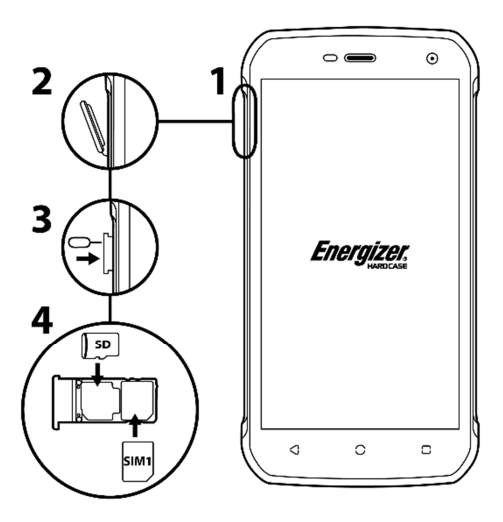

3.2

# ΠΑΡΟΥΣΙΑΣΗ ΤΟΥ ΚΙΝΗΤΟΥ ΣΑΣ ΤΗΛΕΦΩΝΟΥ

Μάθετε για τα κουμπιά, την οθόνη και τα εικονίδια του νέου σας τηλεφώνου.

#### Κουμπιά

Στην μπροστινή όψη του τηλεφώνου σας θα παρατηρήσετε τα εξής στοιχεία:

(Δείτε 1.1 – Σελίδα 1)

Ο παρακάτω πίνακας σας παρέχει μια σύντομη περιγραφή των κουμπιών του τηλεφώνου:

| Είδος | Коυμпі                                                                                                    | Λειτουργία                                                                                                    |  |
|-------|----------------------------------------------------------------------------------------------------|----------------------------------------------------------------------------------------------------|--|
| 1     | Κουμπί<br>ενεργοποίηση<br>ς                                                                                                    | <ul> <li>ζουμπί</li> <li>Σας επιτρέπει να ενεργοποιείτε και να</li> <li>γοποίηση</li> <li>απενεργοποιείτε τη συσκευή και να</li> <li>ς</li> <li>κλειδώνετε την οθόνη.</li> </ul> |  |
| 2     | Σας επιτρέπει να προσαρμόζετε την<br>ένταση του κουδουνίσματος και των<br>ειδοποιήσεων. Σας επιτρέπει επίσης να<br>προσαρμόζετε την ένταση των<br>πολυμέσων που αναπαράγονται. |                                                                                                    |  |
| 3     | Πίσω                                                                                                    | Σας επιτρέπει να επιστρέφετε στο<br>Πίσω προηγούμενο μενού ή οθόνη. Σας επιτέπει<br>επίσης να κλείσετε κάποια εφαρμογή.                                                          |  |
| 4     | Αρχική                                                                                                    | Σας κατευθύνει αμέσως στην αρχική<br>Φρχική σελίδα, αφήνοντας όποια εφαρμογή<br>ανοιχτή.                                                                                         |  |
| 5     | Μενού                                                                                                    | Σας επιτρέπει την πρόσβαση στις<br>λειτουργίες μενού της εφαρμογής ή της<br>οθόνης που βρίσκεστε.                                                                                |  |

# Οθόνη

Η οθόνη του κινητού σας τηλεφώνου είναι σχεδιασμένη ως εξής:

```
(Δείτε 1.2 – Σελίδα 1)
```

## Εικονίδια

Μάθετε για τα εικονίδια που εμφανίζονται στο πάνω μέρος της οθόνης και υποδεικνύουν την κατάσταση του κινητού:

|      | Ένταση σήματος 🛛 💎       |                                                                                                    | Σὑνδεση Wi-Fi    |
|------|--------------------------|----------------------------------------------------------------------------------------------------|------------------|
| *    | Ενεργό Bluetooth         | ţ                                                                                                    | Συνδεδεμένο USB  |
| ł    | Μετρητής μπαταρίας       |                                                                                                    | Νέο μήνυμα       |
| i Di | Προφίλ δόνησης           | $\mathbf{\mathbf{\mathbf{\mathbf{\mathbf{\mathbf{\mathbf{\mathbf{\mathbf{\mathbf{\mathbf{\mathbf{\mathbf{\mathbf{\mathbf{\mathbf{\mathbf{\mathbf{$ | Nέo email        |
| R    | Ένδειξη roaming          | $\odot$                                                                                                    | Ενεργό ξυπνητήρι |
| G    | Συνδεδεμένα<br>ακουστικά | Ŷ                                                                                                    | Αθόρυβο προφίλ   |

#### ΠΡΟΕΤΟΙΜΑΣΙΑ ΤΟΥ ΚΙΝΗΤΟΥ ΣΑΣ ΤΗΛΕΦΩΝΟΥ

Ξεκινήστε να ρυθμίζετε το κινητό σας για την πρώτη του χρήση.

#### Εγκατάσταση κάρτας SIM και μπαταρίας

Όταν εγγραφείτε σε μια υπηρεσία κινητής τηλεφωνία, θα λάβετε μια κάρτα Δομοστοιχείου Ταυτότητας Συνδρομητή (SIM), με λειπτομέρειες εγγραφής, όπως ο προσωπικός αναγνωριστικός σας αριθμός (PIN) και προαιρετικές υπηρεσίες.

Για να εγκαταστήσετε την κάρτα SIM και την μπαταρία,

1. Αφαιρέστε το κάλυμμα της μπαταρίας.

(Δείτε 2.1 – Σελίδα 2)

2. Εισάγετε την κάρτα SIM.

Το τηλέφωνό σας έχει 2 υποδοχές κάρτας SIM που σας επιτρέπουν να χρησιμοποιήσετε 2 κάρτες SIM και να τις εναλλάσσετε.

- Τοποθετείστε την κάρτα SIM στο τηλέφωνο με την επιφάνεια χρυσού χρώματος προς τα κάτω.
- Χωρίς να εισάγετε την κάρτα SIM, μπορείτε να χρησιμοποιήσετε τις υπηρεσίες εκτός δικτύου του τηλεφώνου σας και μερικά μενού.

3. Τοποθετείστε την μπαταρία.

4. Επανατοποθετείστε το κάλυμμα της μπαταρίας.

#### Εισάγετε την κάρτα μνήμης (προαιρετικό)

Για να αποθηκεύσετε επιπλέον αρχεία πολυμέσων, πρέπει να εισάγετε μια κάρτα μνήμης.

- Το φορμάτ της κάρτα μνήμης σε έναν ηλεκτρονικό υπολογιστή μπορεί να προκαλέσει ασυμβατότητα με το τηλέφωνό σας. Κάντε φορμάτ στην κάρτα μνήμης μόνο στο τηλέφωνό.
- 1. Αφαιρέστε το κάλυμμα της μπαταρίας.

(Δείτε 3.1 – Σελίδα 3)

 Εισάγετε έναν υποδοχέα μνήμης με την πλευρά της ετικέτας προς τα πάνω.

(Δείτε 3.2 – Σελίδα 3)

## ΧΡΗΣΗ ΒΑΣΙΚΩΝ ΛΕΙΤΟΥΡΓΙΩΝ

Μάθετε πώς θα εκτελείτε τις βασικές λειτουργίες του κινητού σας τηλέφωνου.

#### Ενεργοποιήστε και απενεργοποιήστε το τηλέφωνό σας

Για να ενεργοποιήσετε το τηλέφωνό σας,

1. Πατήστε παρατεταμένα το κουμπί ενεργοποίησης.

 Πληκτρολογήστε τον αριθμό του ΡΙΝ σας και πατήστε το ΟΚ (αν απαιτείται).

Για να απενεργοποιήσετε το τηλέφωνό σας, πηγαίνετε στο βήμα 1 πάνω.

#### Πρόσβαση στα μενού και στις εφαρμογές

Για να αποκτήσετε πρόσβαση στο Μενού και τις Εφαρμογές,

 Στην αρχική οθόνη, πατήστε το κουμπί στην οθόνη για να ανοίξετε τη λίστα με τις Εγκατεστημένες Εφαρμογές.

 Κυλήστε το δάχτυλό σας προς τα δεξιά ή αριστερά για να αποκτήσετε πρόσβαση σε άλλες σελίδες εφαρμογών.

3. Αγγίξτε οποιοδήποτε εικονίδιο για να μπείτε στην εφαρμογή.

 Για να βγείτε από την εφαρμογή, πατήστε Πίσω ή Αρχική στο κάτω μέρος της οθόνης.

# Χρήση βασικών λειτουργιών κλήσης

Μάθετε να κάνετε ή να απαντάτε σε κλήσεις σε αυτή την ενότητα.

# Κάντε μια κλήση:

 Στην αρχική σελίδα ή στο μενού εφαρμογών, πατήστε το εικονίδιο Κλήση

 Πληκτρολογήστε τον κωδικό περιοχής και τον αριθμό τηλεφώνου.

3. Πατήστε 🕓 για να ξεκινήσετε την κλήση.

4. Για να τερματίσετε μια κλήση, πατήστε 🤷

#### Για να απαντήσετε σε μια κλήση:

 Όταν λαμβάνετε μια κλήση, σύρετε το εικονίδιο τηλεφώνου στα δεξιά για να απαντήσετε ή σύρετε αριστερά για να απορρίψετε.

2. Για να τερματίσετε μια κλήση, πατήστε

# Στείλτε και δείτε μηνύματα

Σε αυτή την ενότητα, μάθετε πως να στέλνετε και να λαμβάνετε:

- Μηνύματα Κειμένου (SMS).
- Μηνύματα Πολυμέσων (MMS).

#### Βήματα για να στείλετε Μηνύματα Κειμένου και Πολυμέσων:

Πατήστε Μηνύματα στη λίστα εφαρμογών, μετά πατήστε
 στην άκρη.

 Πληκτρολογήστε τον αριθμό τηλεφώνου ή το όνομα επαφής στο πεδίο ή πατήστε για πρόσβαση στις Επαφές.

3. Πληκτρολογήστε το μήνυμά σας.

Για να στείλετε γραπτό μήνυμα πηγαίνετε στο βήμα 5.

Για να επισυνάψετε ένα αντικείμενο πολυμέσων (ήχο, εικόνα, κλπ.) συνεχίστε στο βήμα 4.

5. Πατήστε 🏲 για να στείλετε το μήνυμα.

## Προσθήκη επαφών

Μάθετε τα βασικά για τη χρήση του τηλεφωνικού σας κατάλογου.

## Προσθήκη νέας επαφής:

- Στη λίστα εφαρμογών πατήστε Επαφές <sup>13</sup>, έπειτα πατήστε
   στο κάτω μέρος για να προσθέσετε μια νέα επαφή.
- 2. Συμπληρώστε τις πληροφορίες επαφής (Όνομα, Επώνυμο και